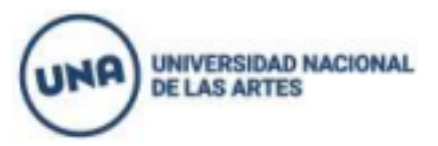

### DEPARTAMENTO DE ARTES DRAMÁTICAS

#### LICENCIATURA EN ACTUACIÓN Y PROFESORADO DE ARTES EN TEATRO.

#### **INSCRIPCIÓN A MATERIAS DEL CINO MODALIDAD REGULAR CILO LECTIVO 2024**

Todos/as aquellos/as estudiantes que hayan realizado correctamente la inscripción a carrera y la entrega de documentación requerida sin excepción, deberán inscribirse a las materias del CINO Modalidad Regular **desde el lunes 18 de marzo a las 14h hasta el jueves 21 de marzo a las 23.59h.** 

Deberán inscribirse a las materias que no tengan aprobadas durante el CINO Modalidad Intensiva 2024.

No obstante y para garantizar el orden de cursada y el correcto desarrollo académico, indicamos que si debes cursar más de 3 materias sólo te inscribas a 3 como máximo (Por ejemplo: Introducción a la Actuación I; Vocal ó Corporal; Esu o LYA)

LEER ATENTAMENTE ANTES DE PROCEDER A LA INSCRIPCIÓN (Continúa en la siguiente página)

| UNIDAD<br>ACADÉMICA                                                                                                    | MODALIDAD DE INSCRIPCIÓN A<br>MATERIAS ESPECÍFICAS<br>Y COMUNES                                                                                                    | MODALIDAD DE<br>CURSADA                                     |
|----------------------------------------------------------------------------------------------------|----------------------------------------------------------------------------------------------------|-------------------------------------------------------------|
| ARTES<br>DRAMÁTICAS<br>(Licenciatura en<br>Actuación y<br>Profesorado de<br>Artes en Teatro)<br>*Las asignaturas y<br>las comisiones se<br>habilitarán el día<br>de inicio de<br>inscripción.<br>(Lunes 18 de<br>marzo a las 8hs) | Deberán inscribirse de la siguiente manera a<br>materias específicas:<br>Introducción a la Actuación I<br>INSCRIPCIÓN OBLIGATORIA (si no está aprobada en<br>el CINO Intensivo 2024 o durante el ciclo lectivo 2023)<br>Luego a:<br>Introducción al Entrenamiento Vocal del Actor<br>O a<br>Introducción al Entrenamiento Corporal del Actor<br>Si no está aprobada en el CINO Intensivo 2024 o<br>durante el ciclo lectivo 2023.<br>(INCRIBIRSE ÚNICAMENTE A UNA DE LAS DOS<br>ASIGNATURAS VOCAL O CORPORAL. En el<br>siguiente cuatrimestre se cursará la que quede<br>pendiente) | <b>Presencial</b> en la<br>sede de Bartolomé<br>Mitre 1869. |
|                                                                                                    | Materias comunes:<br>Estado Sociedad y Universidad<br>O a<br>Seminario de Lectura y Análisis de Textos<br>SI UNA O AMBAS ASIGNATURAS FUERON<br>APROBADAS durante el ciclos lectivos anteriores NO<br>SE DEBE VOLVER A REALIZAR LA<br>INSCRIPCIÓN.<br>En el caso de tener que cursar las dos asignaturas<br>INSCRIBIRSE ÚNICAMENTE a una de las dos<br>asignaturas en el primer cuatrimestre y la otra en<br>el segundo cuatrimestre.                                                                                                    | <b>Presencial</b> en la<br>sede de Bartolomé<br>Mitre 1869. |

#### INTRUCTIVO INSCRIPCIÓN A MATERIAS CINO MODALIDAD REGULAR 2024

Para inscribirte a las materias se deberá ingresar a: <u>https://g3-autogestion.una.edu.ar/una/</u>

1. Para poder ingresar al SIU-Guaraní, el sistema solicitará el usuario y la contraseña.

El usuario es el número de DNI de la persona (sin puntos ni espacios) si se olvidó la contraseña se deberá reestablecer haciendo click en:

- 2. Inscripción a materias / comisiones
- a. Clickear en la primer pestaña INSCRIPCIÓN A MATERIAS y aparecerán las asignaturas ofertadas:

| ← → C 🔒 g3-autogestion-test.una.edu.ar/una/cursada                                                                      |                               |                      |            |                 |                      |                        |               |          | Ê     | ☆              | C                     | *               | ₹                 |  | (INA) |
|----------------------------------------------------------------------------------------------------|-------------------------------|----------------------|------------|-----------------|----------------------|------------------------|---------------|----------|-------|----------------|-----------------------|-----------------|-------------------|--|-------|
| UNA - SIGET 🧼 SIGET - Sistema Int.                                                                                      | 🗧 Guarani TEST OCT            | 🚹 Asistencia Jua     | nas 🥯 Ent  | orno Virtual de | 💋 Registro_dngu - Gr | . 🧼 Profesorado de Art | 🥯 UN          | A   Depa | irtam | ent            | a i                   | nstitucia       | on                |  |       |
|                                                                                                    | <b>JARANÍ</b><br>ÓN ACADÉMICA |                      |            |                 |                      | X                      | Propuest      | CFIC     | INA I | DE ES<br>atura | TUDI.<br>en ac        | ANTES<br>tuacio | 5 <b>•</b><br>n • |  |       |
| Inscripción a Materias                                                                                                  | Inscripción a Exámenes        | Reportes -           | Trámites 👻 | Cursos          |                      |                        |               |          |       | F              | <sup>p</sup> erfil: / | Alumno          | ) <del>*</del>    |  |       |
| Inscripción a materias                                                                                                  |                               |                      |            |                 |                      | Inscripciones          |               |          |       |                |                       |                 |                   |  |       |
| Buscar actividad                                                                                                    | ×                             | Comenzar inceringión |            |                 |                      | Cuatrimestre           |               |          |       |                |                       | ~               |                   |  |       |
| Ver Todas Sólo inscriptas - Seleccioná una actividad del listado para ver aquí las comisiones y subcomisiones a las que |                               |                      |            |                 |                      | misiones a las que     |               |          |       |                |                       |                 |                   |  |       |
|                                                                                                    |                               | te podés inscribir   |            |                 |                      |                        | Enero - April |          |       |                |                       |                 |                   |  |       |
|                                                                                                    |                               |                      |            |                 |                      |                        | 0 - 8 hs      | lu ma    | mi    | ju             | vi sá                 |                 |                   |  |       |
|                                                                                                    |                               |                      |            |                 |                      |                        | 8 - 16 hs     |          |       |                |                       |                 |                   |  |       |
|                                                                                                    |                               |                      |            |                 |                      |                        | 16 - 23 hs    |          |       |                |                       |                 |                   |  |       |
|                                                                                                    |                               |                      |            |                 |                      |                        | Mayo - Agosto |          |       |                |                       |                 |                   |  |       |
|                                                                                                    |                               |                      |            |                 |                      |                        |               | lu ma    | mi    | ju             | vi sá                 |                 |                   |  |       |
|                                                                                                    |                               |                      |            |                 |                      |                        | 0 - 8 hs      |          |       |                |                       |                 |                   |  |       |
|                                                                                                    |                               |                      |            |                 |                      |                        | 8 - 16 hs     |          |       |                |                       |                 |                   |  |       |
|                                                                                                    |                               |                      |            |                 |                      |                        | 16 - 23 hs    |          |       |                |                       |                 |                   |  |       |
|                                                                                                    |                               |                      |            |                 |                      |                        |               |          |       |                |                       |                 |                   |  |       |

Al clickear en la materia seleccionada, se despliegan las comisiones correspondientes a esa asignatura:

# b.-Se debe seleccionar una sola comisión de cada materia a la que te inscribas, siguiendo el instructivo que está al inicio de este archivo.

c.-Para hacer efectiva la inscripción hacer click en el botón INSCRIBIRSE.

Si la comisión elegida está completa, no se va finalizar la gestión. En ese caso, se deberá seleccionar otra comisión con cupo disponible.

Luego aparecerá la siguiente leyenda arriba: "La inscripción se realizó con éxito en estado Pendiente y número de transacción XXXXXXXX"

El trámite quedará en estado "Pendiente" hasta que finalice el periodo de inscripción y se procesen el total de las solicitudes. Recién ahí, la inscripción quedará en estado "Aceptado".

## IMPORTANTE: Si al momento de procesar la inscripción de el/la estudiante NO esta regularizada la documentación requerida la inscripción a materias quedará sin validez.